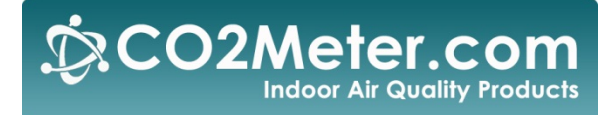

# **User Manual**

# iSense CO2 & O2 MAP

# **Inspection Station**

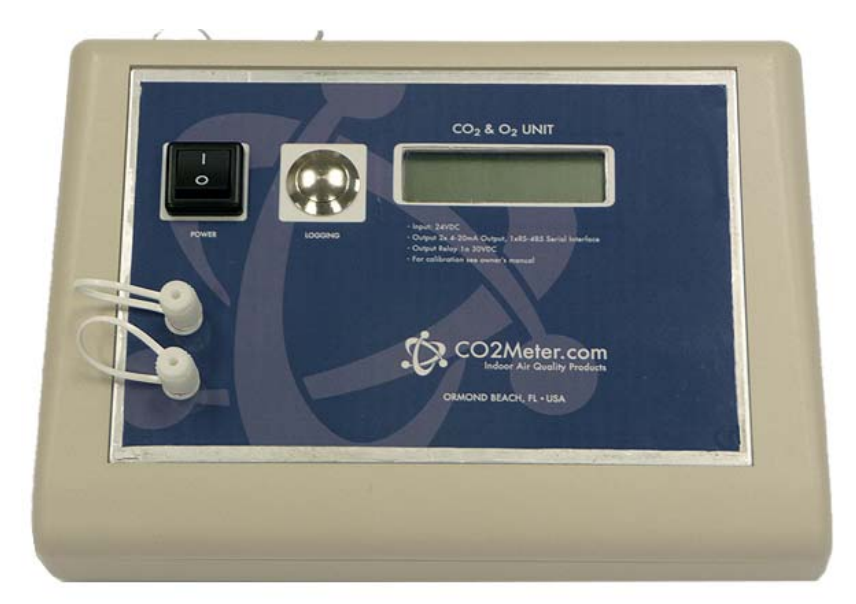

**CM-0174** 

# **Table of Contents**

| TABLE OF CONTENTS                         | 2  |
|-------------------------------------------|----|
| WELCOME!                                  | 3  |
| IMPORTANT SAFEGUARDS                      | 4  |
| DEVICE SPECIFICATIONS                     | 5  |
| PACKAGE CONTENTS                          | 6  |
| Optional Accessories                      | 7  |
| DATA ACQUISITION SYSTEM (DAS) SOFTWARE    | 7  |
| MINIMUM SYSTEM REQUIREMENTS               | 7  |
| QUICK START GUIDE                         | 9  |
| Power Source                              | 11 |
| Setup                                     | 11 |
| Powering the Unit                         |    |
| LCD DISPLAY (IF APPLICABLE)               | 16 |
| USAGE (PUMP ONLY)                         |    |
| THEORY OF OPERATION                       |    |
| CALIBRATION                               |    |
| CALIBRATING USING MODBUS OR PC CONNECTION |    |
| CALIBRATION PROCEDURE                     | 21 |
| TROUBLESHOOTING GUIDE                     | 23 |
| SUPPORT                                   | 23 |
| WARRANTY                                  | 24 |
| RETURNS                                   | 24 |
| LIABILITY                                 | 25 |
| CONTACT US                                | 25 |

## Welcome!

Thank you for purchasing our product. This portable meter allows you to measure carbon dioxide and oxygen in inaccessible areas. The iSense CO2 and Oxygen Modified Atmosphere Packaging Inspection Station is designed quickly measure head-space or internal packaging gas levels.

Building on our knowledge of gas sensing technology, this unit combines a high-accuracy NDIR CO2 sensor with an ultra-stable Zirconium oxygen sensor to provide accurate measurements of both of the detectable major atmospheric composition gases. This makes the unit perfect for applications like MAP or CAS monitoring and control.

Additional features include a built-in sampling pump, real-time LED readout, and built-in data logging. Levels out of range provide both audible and visual signals. It includes front and back gas inlet and outlet ports, continuous or single samples, and optional data out to a 4-20mA or RS-485 over MODBUS network.

# Our goal is to make high-quality, low-cost gas detection and indoor air quality products available to you.

Please take some time to read through this manual in order to get the most out of your meter. Make sure to visit our website regularly to find more information about this product and to download the DAS software free. Once you download and install the DAS software, you can use the "Check for updates" function under the *Help* menu to search for new updates. Please also pay special attention to the important safeguards shown on the pages ahead.

# Important Safeguards

To reduce the risk of fire, electrical shock and/or injury to persons, basic safety precautions should always be followed when using electrical appliances, including the following:

- 1. READ ALL INSTRUCTIONS BEFORE USING THIS DEVICE!
- 2. Use only the supplied power supply to operate the unit.
- 3. Ensure that when sampling in a closed environment that the tubes are securely fashioned to the device.
- 4. Do not operate with a blocked off sample path.
- 5. Do not operate the device if it is malfunctioning.
- Do not install the device outside in exposed conditions. Due to the nature of the design the enclosure cannot be made watertight and the unit must not be exposed to water.
- 7. Do not operate the device with the cover detached.

# SAVE THESE INSTRUCTIONS!

# **Device Specifications**

| Measuring Range:      |                                |
|-----------------------|--------------------------------|
| 100% CO2              | 0-100% vol. (0-1,000,000 ppm)  |
| 25% 02                | 0-5%, 0-65%, or 100% vol.      |
| Repeatability:        |                                |
| 0-100% CO2            | ±0.5%, ±3% measured value      |
| 0-25% O2              | ±0.5%, ±3% of measured value   |
| Accuracy              | ±50ppm, ±3% measured value     |
| Power Supply:         |                                |
| Maximum Voltage       | 24VDC                          |
| Minimum Voltage       | 20VDC                          |
| Power Consumption     | ~5W avg. (pump running)        |
| Sensor Ratings:       |                                |
| Life Expectancy       | >15 years                      |
| Maintenance Interval  | No maintenance required        |
| Warm-up Time          | <15 min (instant measurements) |
| Pump Characteristics: |                                |
| Maximum Flow (STP)    | 1.80 LPM                       |
| Maximum Vacuum        | -400 mbar / 0.80 LPM           |
| Maximum Pressure      | 370 mbar / 0.70 LPM            |

|          | Maximum Flow (STP)    | 1.80 LPM                              |
|----------|-----------------------|---------------------------------------|
| Outputs: |                       |                                       |
|          | CO2 & O2 Output Value | 4-20 mA, linearly scaled              |
|          | RS-485                | Modbus Interface                      |
|          | Relay                 | COM, NO 1A @ 30 VDC<br>(programmable) |

## Package Contents

Please verify that your package contains the following items before using the meter:

#### MAP units:

- (1) Meter
- (1) Certificate of Calibration
- (1) User Manual
- (1) Power supply
- (1) 6-foot USB Cable
- (1) 10-foot length 1/8" tubing
- (1) 10-foot length 3/32" tubing
- (2) 1/8" Barb tubing bulkhead fitting
- (2) 1/8" Barb tubing lure head fitting
- (2) 1/8" Barb 10-32 fittings
- (2) Particle Filter (CM-0118)
- (2) Hydrophobic Filter (CM-0117)
- (2) Moisture Trap (CM-0112)
- (1) Hypodermic Needle Kit (CM-00175)
- (1) MDCM-4FP-2M Cable

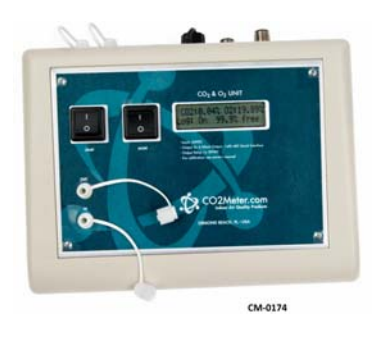

• (1) MDCP-8FP-2M Cable

### **Optional Accessories**

If not included, you can purchase an **Extreme Conditions Moisture Trap and Filter** (CM-0103) separately. These filters are ideal for highhumidity environments to allow air flow while keeping humidity out.

## Data Acquisition System (DAS) Software

Visit CO2Meter.com and go to the "Downloads" page (see link below) to download our DAS software free or for more information on how to connect, configure, and calibrate your meter. For general information about the program, please see the DAS User Instruction Manual located in the website below.

http://www.co2meter.com/pages/downloads

#### **IMPORTANT:** Make sure to install software before connecting your device to your computer

By installing our DAS software first, you will ensure that the proper driver necessary for your unit is installed on your computer before connecting your meter. Click on the "Install Now" link and then select "Run" when prompted by your browser (as shown on Figure 1 below).

## **Minimum System Requirements**

To utilize our free software, your computer must meet the following requirements:

- Windows XP SP3 or higher
- Microsoft .Net Framework 3.5 SP1
- Pentium 4 (or newer) operating at 2.4Ghz or faster
- 1GB of Random Access Memory (RAM)

 Hard disk space with at least 20 Megabytes (MB) free (200+MB recommended for logs and application files)

Software is compatible with 64-bit operating systems and is fully tested with Windows 7.

| CO2Meter.com                                                                                                    |
|----------------------------------------------------------------------------------------------------|
| Home Sensors Portable Fixed/Wall Mount Data-Loggers Custom Downloads News Links Reviews                                                                                                    |
| Software & Documentation Downloads                                                                                                    |
| Data Acquisition System (DAS) Software   Install Now   CO2 Meter's own in-house developed, fully-featured data acquisition package, DAS can be used to configure sensors,                                                                                                    |
| view data in real-time, or manage stored logs on sensors with internal memory. Never before has configuring, calibrating, and collecting data from sensors been this easy.                                                                                                    |
| Part Sensor Part Connected Devices   Image: Display in the sensor Image: Display in the sensor Image: Display in the sensor Connected Devices   Image: Display in the sensor Image: Display in the sensor Image: Display in the sensor Image: Display in the sensor Image: Display in the sensor   Image: Display in the sensor Image: Display in the sensor Image: Display in the sensor Image: Display in the sensor Image: Display in the sensor   Image: Display in the sensor Image: Display in the sensor Image: Display in the sensor Image: Display in the sensor Image: Display in the sensor   Image: Display in the sensor Image: Display in the sensor Image: Display in the sensor Image: Display in the sensor Image: Display in the sensor   Image: Display in the sensor Image: Display in the sensor Image: Display in the sensor Image: Display in the sensor Image: Display in the sensor   Image: Display in the sensor Image: Display in the sensor Image: Display in the sensor Image: Display in the sensor Image: Display in the sensor   Image: Display in the sensor Image: Display in the sensor Image: Display in the sensor Image: Display in the sensor Image: Display in the sensor                                                                                                    |
| Image: Source Source                         |
| Color float free for the former of the former of the forme |
| Do you want to run or save setup.exe (524 KB) from co2meters.com?                                                                                                    |
| Run                                                                                                    |

Figure 1: Install DAS online (Internet Explorer 9 shown)

## **Quick Start Guide**

Make sure you read through these instructions thoroughly before using your meter. This guide will help you familiarize with your meter in order to be as productive as you need to be in the least amount of time possible.

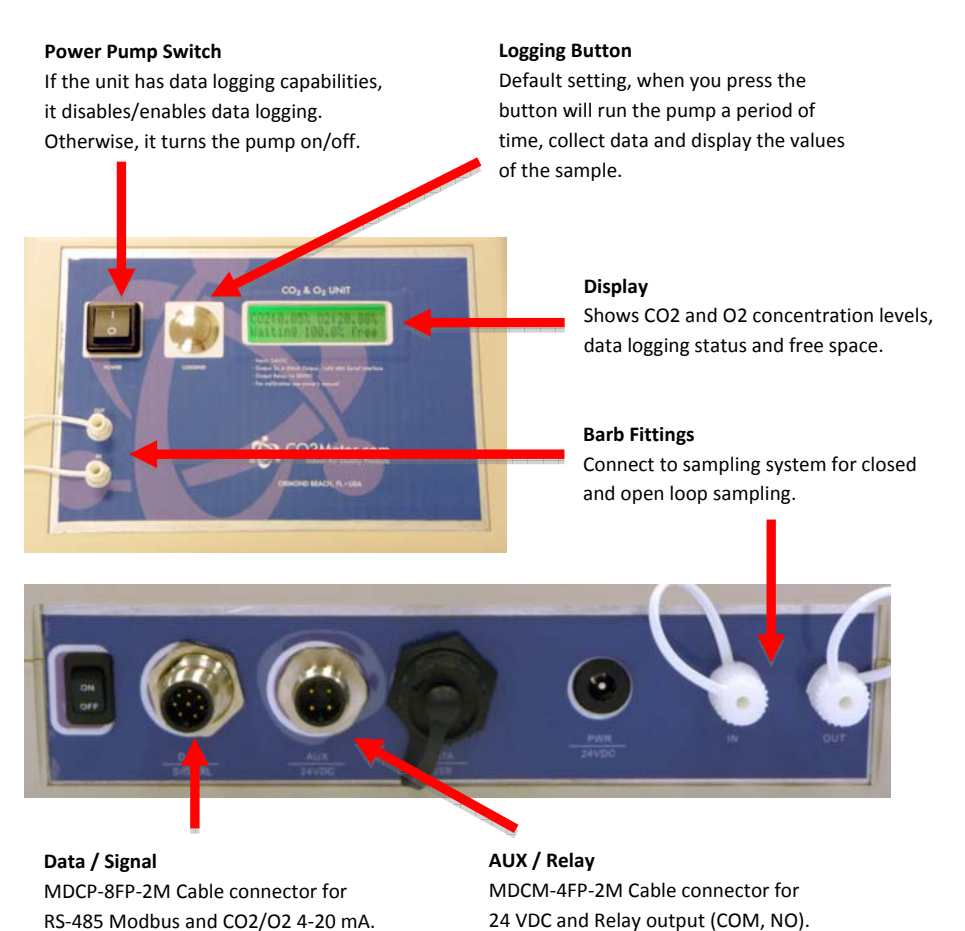

#### MDCM-4FP-2M

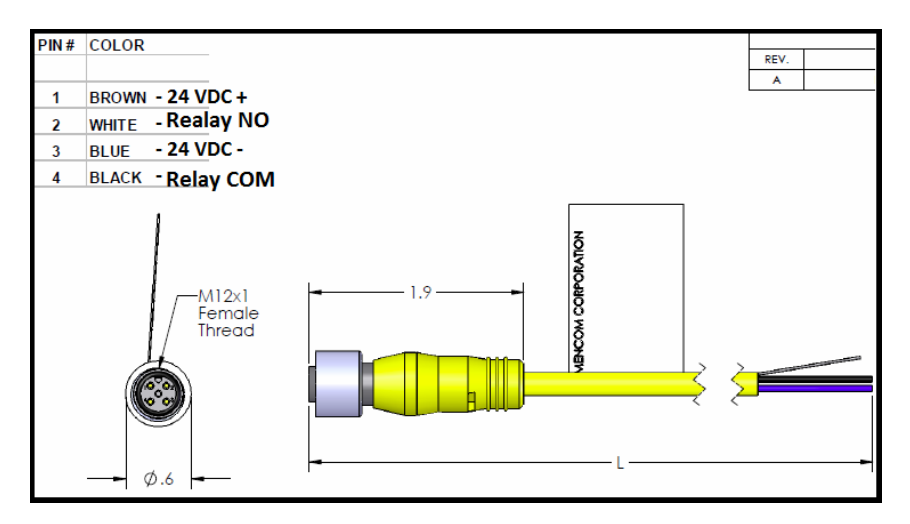

### MDCP-8PC-2M

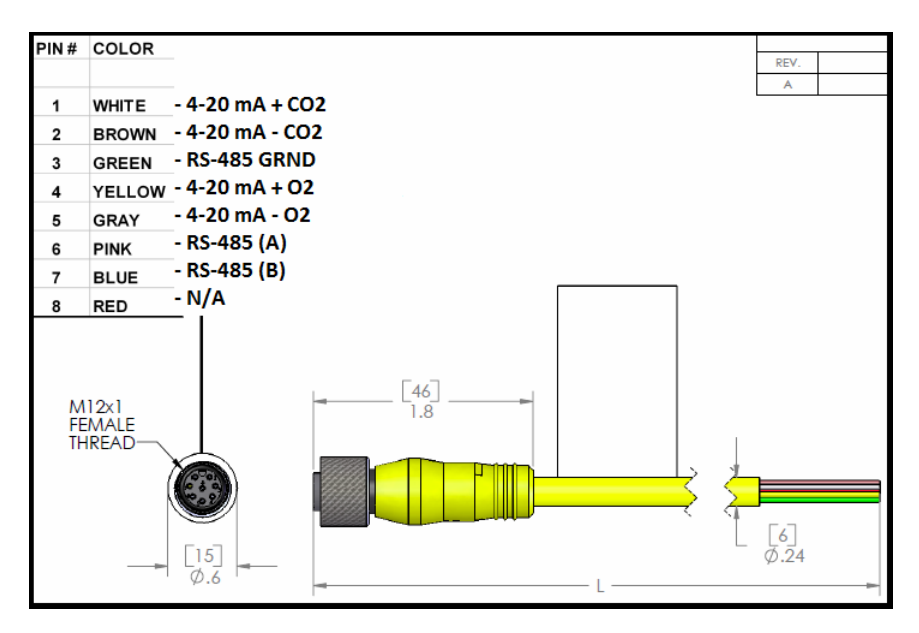

Rev. 26 Jan. 2013

#### Sample Draw/Data Logger- Manual

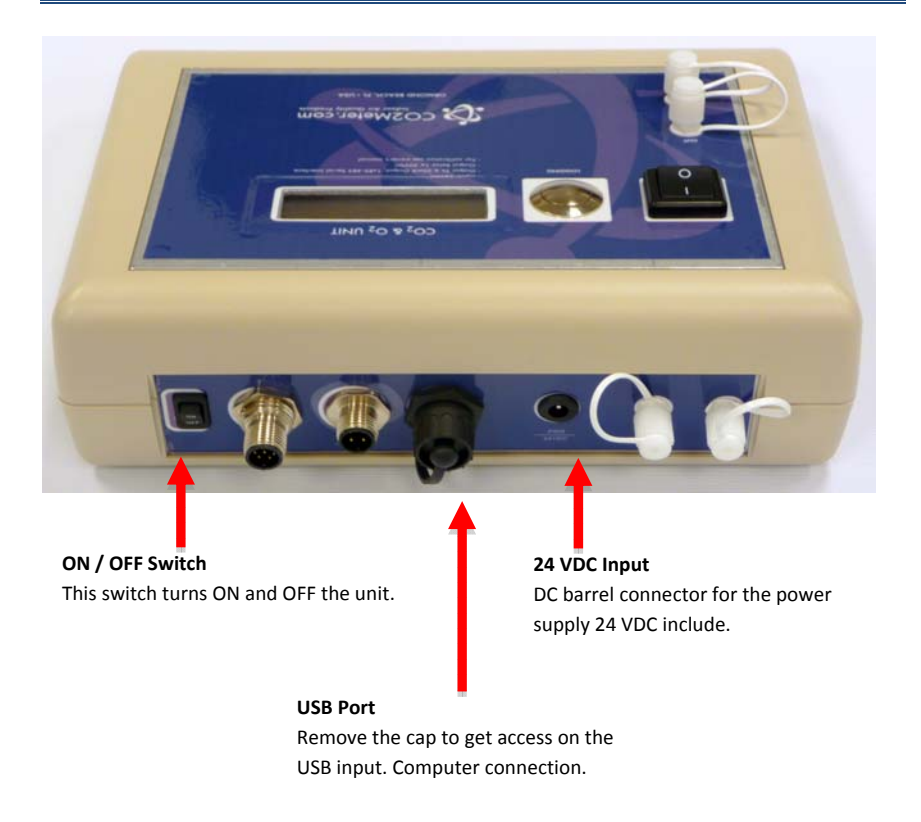

#### **Power Source**

The unit can be powered by hardwiring 24 VDC power through the MDCM-4FP-2M Cable (included) but sampling units can also be powered by the included 24VDC International wall power supply.

#### **Setup**

Our sampling device will require minimal setup since it is designed to be portable. The most important aspect of the setup involves connecting the sampling hoses and ensuring proper environmental setup.

#### Sampling Mode

This mode the pump will run all the time without stopping, it will display the value in real-time and will data log in the background continuously.

These modes are used for sampling of closed-loop and open-loop CO2/O2 systems and collection of real-time data.

There is no initialization required for this mode. Units may be powered by the DC Adapter or DC source. While sampling, these units may be connected to a personal computer and used with our DAS software to record samples or it can be used as a stand-alone sampling device.

These are the setting for this mode:

| Co | onfigure your Device | Server 1           | 8                                   |
|----|----------------------|--------------------|-------------------------------------|
|    | Config Data Logging  | Oxygen Calibration | CO2 Calibration                     |
|    | Log Interval:        | 0 🚖 s              | Interval between samples (approx.)  |
|    | Advanced Features    | FOR EXPERIENCE     | D USERS ONLY                        |
|    | Pump PWM:            | 1                  | 1- Strongest, 240-Weakest           |
|    | Pump Period:         | 0 🚖 s              | Pump period before sampling         |
|    | Wait Period:         | 0 🚖 s              | Wait period between pump and sample |
|    | Integration Period:  | 0 🚖 s              | Time to integrate measurements      |
|    | Pump Mode:           | Continuously on    | ▼                                   |
|    |                      |                    |                                     |
|    | Advanced             |                    | Check for Updates Save              |

NOTE: Please contact <a href="mailto:support@co2meter.com">support@co2meter.com</a> for technical assistance.

#### Data Logger MAP Mode

This mode is a default setting that describes the MAP unit. Feature an internal memory capable storing data when not attached to a personal computer. These units will allow you to simultaneously read and store CO2/O2 concentration level data. Due to the nature of their design, these units should be connected to your personal computer first, before operation, to initialize and set the logging period.

Connect the unit to the included power supply. In order to initialize data logging functionality, the unit MUST be connected to the computer with DAS software started. Once the unit has been connected, click on the "Configure Sensor" button in the DAS interface, set the data logging interval and pump periods as desired. We recommend leaving the pump interval to the default 10-second period. *For the pump period, we recommend 10 or more seconds.* Figure 2 below shows the available settings.

This is the internal configuration of this setting only accessible through Advanced (Password is required).

| AQ500V3 OEM Config Utility |                                       |
|----------------------------|---------------------------------------|
| Sensors Display Outputs    | Data Logging Features                 |
| Logging Mode:              | 2 - Button Initiated 🔹                |
| Pump Mode:                 | 1 - Datalogging Coupled, Run during 💌 |
| Pump Period:               | 3                                     |
| Pump PWM:                  | 1                                     |
| Log Interval:              | 5                                     |
| Wait Period:               | 1                                     |
| Integration Period:        | 1                                     |
|                            |                                       |
|                            |                                       |
|                            |                                       |
|                            | Save                                  |

Rev. 26 Jan. 2013

Pg. 13 of 25

| Configure your Device | Second Second      | E Contraction of the second second se |
|-----------------------|--------------------|----------------------------------------------------------------------------------------------------|
| Config Data Logging   | Oxygen Calibration | CO2 Calibration                                                                                                    |
| Log Interval:         | 15 🚔 s             | Interval between samples (approx.)                                                                                                    |
| Advanced Features     | FOR EXPERIENCE     | D USERS ONLY                                                                                                    |
| Pump PWM:             | 1                  | 1- Strongest, 240-Weakest                                                                                                    |
| Pump Period:          | 3 🌲 s              | Pump period before sampling                                                                                                    |
| Wait Period:          | 1 🛓 s              | Wait period between pump and sample                                                                                                    |
| Integration Period:   | 1 🚖 s              | Time to integrate measurements                                                                                                    |
| Pump Mode:            | Datalogging Coup   | ple, Run during Sample 🔻                                                                                                    |
|                       |                    |                                                                                                    |
| Advanced              |                    | Check for Updates Save                                                                                                    |

Figure 2: Pump & Data Logging Settings

The pump PWM period can also be tweaked for advanced applications, with 1 being full duty cycle, and values approaching 255 being the shortest duty cycle. The pump mode should always be set to "Data logging" for proper operation of the unit.

All models have an internal coin cell CR-2032 3V battery backup for the real-time clock. This battery is inserted in the factory for your convenience and should last the lifetime of the product.

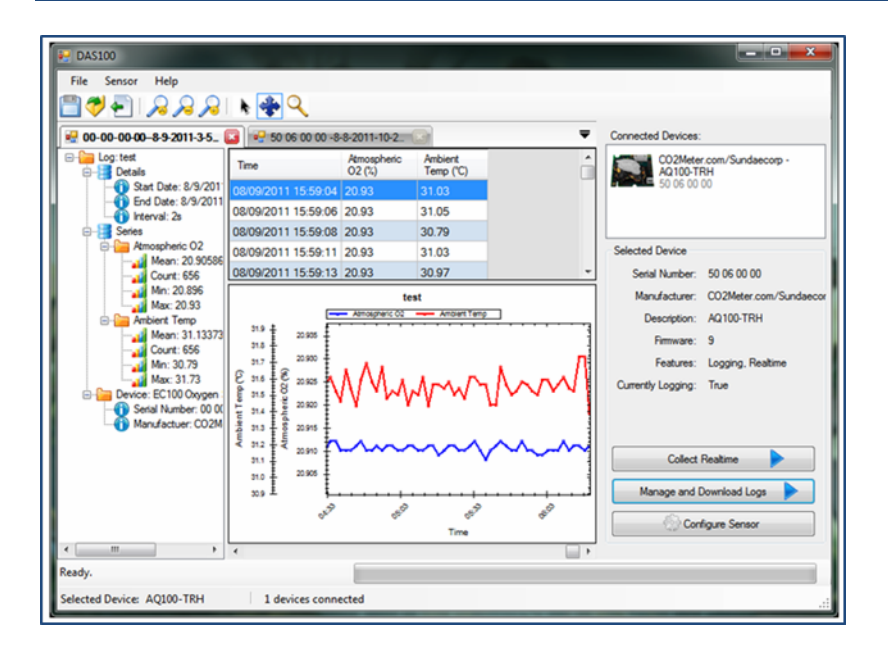

Figure 3: Collecting data in real time

## **Powering the Unit**

The unit can be powered by hardwiring 24 VDC power through the MDCM-4FP-2M Cable (included) but sampling units can also be powered by the included 24VDC International wall power supply.

These units **CANNOT** be powered from the included USB cable. Testing has shown that USB power tends to produce inconsistent supply voltage and degrades sensor accuracy.

In the units with or without data logging, the switch on the back will turn the power ON/OFF for the entire unit.

In units with data logging mode, the Push button switch on the front has been dedicated to enabling/disabling data logging. As long as the unit has the power adapter is connected, the unit will be operating. If the unit is not going to be used for an extended period of time, you can turn off the Pump by using the Power switch on the front panel.

## LCD Display (if applicable)

The Liquid Crystal Display (LCD) screen shows the following features:

- CO2 in percentage format (##.##%) for 100%
- Waiting mode (Operation mode with push button)
- Logging On/Off
- Percentage of memory free

## Usage (Pump only)

In order to use the unit, hoses/tubing must be attached to the inlet and outlet fittings on the front of the unit. The pump will draw air from the inlet in a vacuum configuration, push it through the sensing chamber, and exhaust the air out through the outlet.

### **Closed Loop Operation**

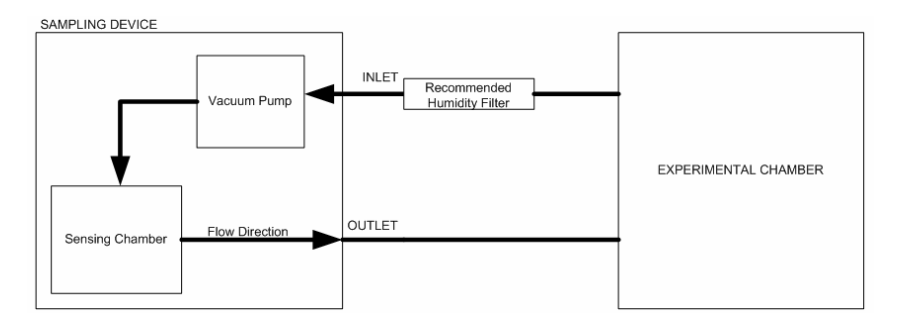

Figure 4: Closed loop sampling setup

#### **Open Loop with Environmental Exhaust**

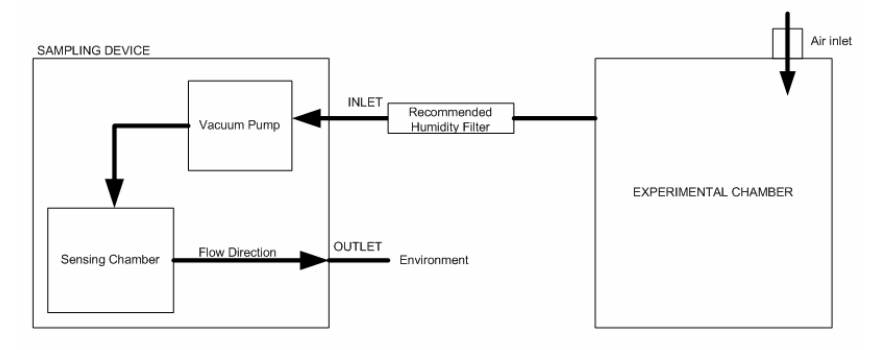

#### Figure 5: Opened loop sampling setup

We recommend installing the included humidity/particulate filter to ensure the sensing chamber and pump baffle stays clear and corrosion free.

## **Theory of Operation**

The CO2 sensor inside this device uses non-dispersive infrared technology to sense, as a function of transmitted light, the concentration of CO2 in the air. It has been factory-calibrated to operate within the specified range and precision.

The zirconia oxygen sensor utilizes solid-state electrochemical reactions to produce a voltage proportional to the current oxygen. This voltage is then digitalized and filtered to a usable value. The oxygen sensor has also been factory calibrated to meet specifications.

### Calibration

The calibration process varies depending on the type of unit and whether it has optional data logging functionality or not. All units are factory-calibrated with multiple reference points of gas, and have been verified to be accurate within their specific functionality before shipment. However, if the unit is severely jolted or otherwise mechanically disturbed, the sensor can drift requiring recalibration. All calibration procedures follow a single-point calibration routine that effectively shifts the zero-point of the CO2 and O2 sensor.

### **Calibrating using MODBUS or PC Connection**

You can Download the software directly and free from this link in our website. (http://www.co2meter.com/pages/downloads)

More precise calibrations can be performed using the PC connection. The unit can be attached to a PC using an optional USB to RS-485 cable, available on our website, or via a mini-USB cable to the internal USB connection.

| Configure your Device |                                                                                                  |                                                                                                    |                                                                                                    | X |
|-----------------------|--------------------------------------------------------------------------------------------------|----------------------------------------------------------------------------------------------------|----------------------------------------------------------------------------------------------------|---|
| Config Data Logging   | Oxygen Calibration                                                                               | CO2 Calibration                                                                                          |                                                                                                    |   |
| Zero Calibrate        | WARNING: Zei<br>a nitrogen sourc<br>will result in sen<br>and unit will retu<br>nitrogen or sent | ro calibration shou<br>ce attached to the<br>sor readings that l<br>um inaccurate dat<br>back to CO2Mete | Id only be performed with<br>unit. Failured to do so<br>have no significance<br>a until zero calibrated with<br>er for professional calibration |   |
| Span Calibrate        | INFO: Span cal<br>fresh air assume<br>is the preferred<br>many years of c                        | ibration can be ac<br>ed to be 20.9%. Po<br>way to ensure ac<br>continuous operati                       | ccomplished in<br>eriodic span calibration<br>curate readings for<br>on.                                                                        |   |
| Advanced Config       | ure Internal Sensor                                                                              | Check for Up                                                                                             | dates Save                                                                                                    |   |

Calibration of the Oxygen Sensor

| Configure your Device                                                          | ×    |
|--------------------------------------------------------------------------------|------|
| Config Data Logging Oxygen Calibration CO2 Calibration                         |      |
| CO2 Calibration can be done at any percentage. Simply enter it below to perfor | m.   |
| 0 🚖 ppm Calibrate                                                              |      |
|                                                                                |      |
| Advanced Configure Internal Sensor Check for Updates                           | Save |

Calibration of the 0-100% CO2 Sensor

In the desktop software application O2 and CO2 can be calibrated individually. The CO2 sensor can be calibrated either with a nitrogen air source to 0%, or using fresh air to 0.04%. The O2 sensor can be calibrated to 0% and then to 20.9%.

During normal operation 0% calibration of the oxygen transmitter should not be necessary.

Calibration can also be performed over MODBUS, see additional documentation for MODBUS registers.

Calibration can be performed using either 0% CO2 calibration gas (typically nitrogen, Argon, etc.), or using a fresh source of air, assumed to be approximately 400ppm.

Attach calibration gas to the unit and connect the unit to a personal computer. Open the calibration screen in the DAS software. Click the

"Calibrate" button in the calibration tab for the desired gas, located in the "Configure Sensor" screen. As long as the gas concentration is stable, the unit should instantly reflect the calibrated value. This can be confirmed by watching the display. To see the calibration value in real time, click in the "Collect Real time" button to capture these values before opening the configuration screen.

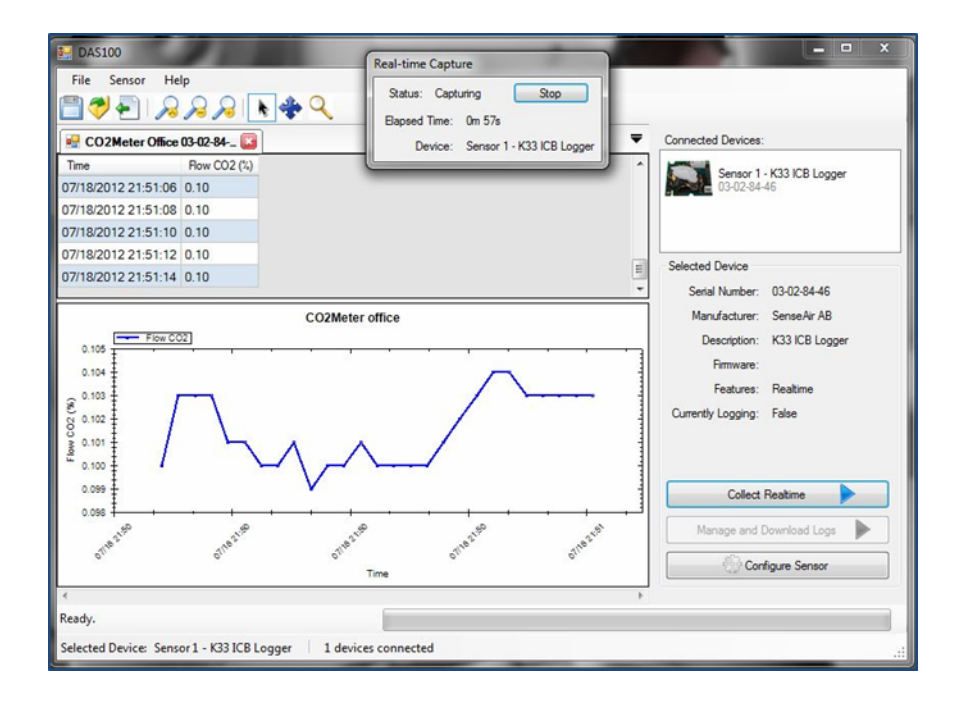

Real-time capture

#### Calibration Procedure

To calibrate your unit, follow these steps:

- Expose the unit to ambient air (assumed to be at 400ppm) or connect it to a calibration gas bottle/cylinder (100% nitrogen or argon) with the appropriate demand regulator.
- 2. Wait 25 seconds to collect a sample. Write down this value as the "before" value.
- 3. Click the "Calibrate" button after selecting your calibration gas.
- Wait 25 seconds again. This time, the unit will take a sample and use this data to adjust zero values. The displayed measurements will reflect the new calibration value (0 or 400ppm).
- 5. Disconnect the Calibration gas and wait 25 seconds. The newly displayed data will now reflect the new sensor calibration. If the sensor is still operating outside of its specified range, repeat this procedure. When the readings vary too greatly, the calibration will silently fail and may need to be performed again.

To perform a calibration, attach the unit to your computer, power it with the wall adapter and either expose it to atmosphere or supply it with your calibration gas, fed with a demand-based regulator.

Open the DAS software on your personal computer and click the "Configure Sensor" button. For data logging units, click the "Turn Pump on Continuously" button to ensure continuous flow. (To apply any change has to power cycle the unit)

#### Zero or Fresh Air Calibration

Apply gas and select the appropriate concentration in the screen shown in Figure 10. Click the "Calibrate" button. The sensor reading should instantly reflect the calibration.

#### **High-Concentration Calibration**

Write down the original Zero Value before adjustment for future reference. Apply the desired concentration calibration gas; adjust the Zero Value in increments of 10 pressing the large "Save" button on the right until the unit displays the correct concentration.

#### NOTE: DO NOT ADJUST THE SPAN VALUE.

| Symptom /<br>Issue                             | Possible Cause / Resolution                                                                                                    |  |
|------------------------------------------------|----------------------------------------------------------------------------------------------------|--|
| Device/Sensor<br>is not<br>recognized by<br>PC | Your device's batteries might be depleted. Replace<br>the batteries with fresh ones, or if applicable,<br>connect the device to the included power supply.                                                                                                    |  |
| Device doesn't<br>power ON                     | Make sure the power adapter is plugged properly<br>and that there is power in the outlet the adapter is<br>connected has the appropriate voltage. If using<br>batteries, make sure they are not depleted.                                                                               |  |
| The DAS<br>software<br>doesn't start *         | Your software might be out of date. Update your<br>software by either visiting our download webpage<br>at <u>http://www.co2meter.com/pages/downloads</u><br>or by selecting the "Check for Updates" under the<br><i>Help</i> menu. Make sure your PC meets the minimum<br>requirements. |  |
| Slow response                                  | Check the air flow channels to make sure they are not obstructed.                                                                                                    |  |
| Reading<br>doesn't change                      | Make sure the meter is in maximum or minimum mode.                                                                                                    |  |
| "Bat" and<br>green LED<br>keep flashing        | The power adapter output voltage is inappropriate. Please use the power adapter with correct 5V ( $\pm 10\%$ ), $\geq 0.5A$ .                                                                                                    |  |

## **Troubleshooting guide**

\*For more troubleshooting tips on DAS software, see DAS manual located at www.co2meter.com/pages/downloads.

# Support

The quickest way to obtain technical support is via email. Please send all support enquires to *support@co2meter.com*. In your email, please include a clear, concise definition of the problem and any relevant troubleshooting information or steps taken so far, so we can duplicate the problem and quickly respond to your inquiry.

# Warranty

This unit comes with a 1YEAR (warranty period) limited manufacturer's warranty, starting from the date the unit was shipped to the buyer.

During this period of time, CO2Meter.com warrants our products to be free from defects in materials and workmanship when used for their intended purpose and agrees to fix or replace (at our discretion) any part or product that fails under normal use. To take advantage of this warranty, the product must be returned to CO2Meter.com at your expense. If, after examination, we determine the product is defective, we will repair or replace it at no additional cost to you.

This warranty does not cover any products that have been subjected to misuse, neglect, accident, modifications or repairs by you or by a third party. No employee or reseller of CO2Meter.com's products may alter this warranty verbally or in writing.

## Returns

If the product fails under normal use during the warranty period, an RMA (Return Material Authorization) number must be obtained from CO2Meter.com. After the item is received, CO2Meter.com will repair or replace the item at our discretion.

To obtain an RMA number, please call CO2Meter.com at **(877) 678-4259**. When requesting an RMA number, please provide the reason for return and original order number.

If we determine that the product failed due to improper use (water damage, dropping, tampering, electrical damage etc.) or abuse, or if it is

beyond the warranty period, we will inform you of the cost to fix or replace your device.

If you are returning your device due to a warranty claim (with an RMA number) and you still have the unit original package, please use it to ship your unit to us. Please make sure to include the provided RMA number on the outside of the box, preferably on the shipping label. Make sure you secure the unit inside the package properly to prevent any damage during transit that could void your device's warranty. Finally, please ship your device to the address shown under the "Contact Us" section below. CO2Meter.com will not, under any circumstances, be responsible for your shipment expenses and no refund will be issued for shipping charges necessary for you to ship the unit to us.

# Liability

All liabilities under this agreement shall be limited to the actual cost of the product paid to CO2Meter.com. In no event shall CO2Meter.com be liable for any incidental or consequential damages, lost profits, loss of time, lost sales or loss or damage to data, injury to person or personal property or any other indirect damages as the result of use of our products.

# Contact Us

#### We are here to help!

If the troubleshooting guide above doesn't help you solving your problem or for more information, please contact us using the information below. ⊠ support@co2meter.com

**\$** (877) 678-4259 Toll free (M-F 9:00am–6:00pm EST)

Ӓ (866) 422-2356

www.co2meter.com

Address: CO2Meter 131 Business Center Building A, Unit 3 Ormond Beach, FL 32174